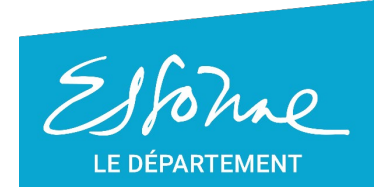

- TERRE D'AVENIRS -

# Job (91 **Guide d'utilisation :** recruteur

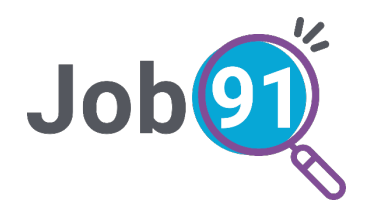

### **Présentation**

Job91 est une solution collaborative innovante entre les employeurs et les demandeurs d'emploi bénéficiaires du RSA. L'objectif est de faciliter la rencontre entre le bénéficiaire du RSA et l'employeur.

### Sommaire

- Créer une offre d'emploi
- Suivi des offres d'emploi
- Modifier une offre d'emploi
- Dupliquer une offre d'emploi
- Supprimer une offre d'emploi

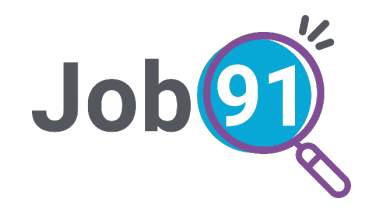

## **Créer** une offre d'emploi

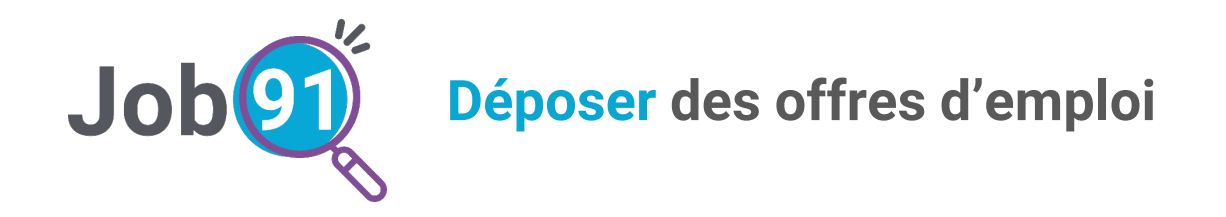

Depuis votre « Espace recruteur », accédez au formulaire de dépôt d'offre en cliquant que le bouton « **+ Déposer une annonce** ».

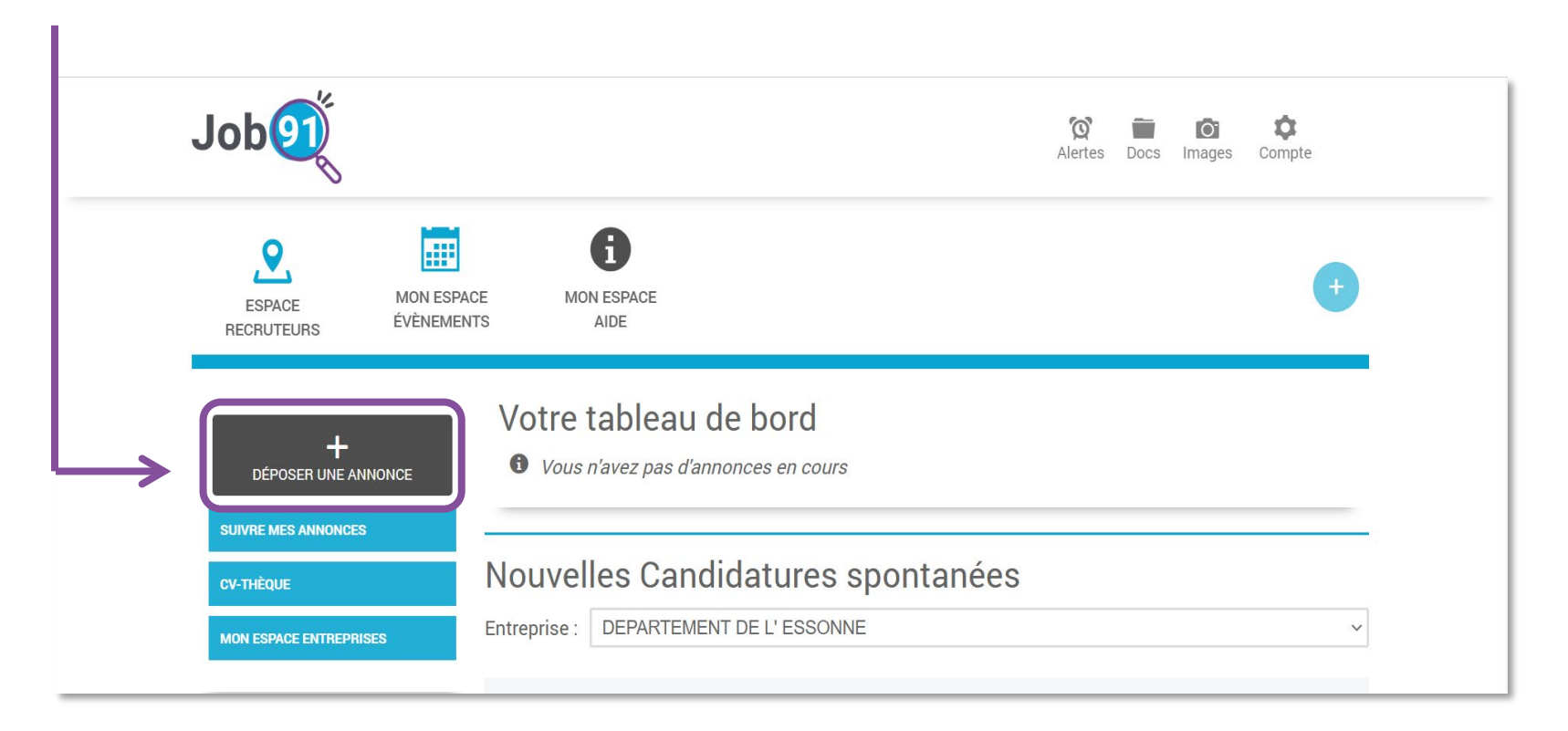

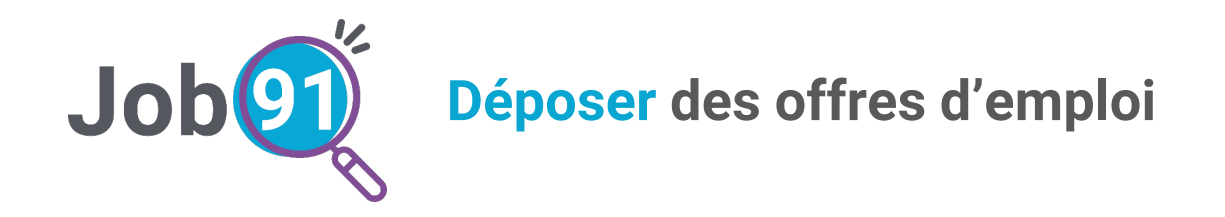

#### L'onglet « Création d'une offre d'emploi » apparait

\* Tous les champs comprenant une étoile rouge doivent être saisis

| Job9                                                                                                    | (없 🖬 🙆 🔅<br>Alertes Docs Images Compte |
|----------------------------------------------------------------------------------------------------|----------------------------------------|
| Déposer une annonce     Suivre mes annonces                                                                               |                                        |
| Création d'une offre d'emploi     Merci de compléter ces champs obligatoires                                              | Prévisualiser                          |
| Identité de l'entreprise                                                                                                  |                                        |
| Sélectionnez l'entreprise * DEPARTEMENT DE L'ESSONNE (22910228000018)                                                     |                                        |
| Code SIRET : 22910228000018<br>Nom : DEPARTEMENT DE L'ESSONNE<br>Adresse : boulevard de france - 91000 Évry-Courcouronnes |                                        |

| INFORMATIONS SUR LE POSTE                           |               |  |
|-----------------------------------------------------|---------------|--|
| Poste recherché (Saisissez au moins 3 caractères) * | $\rightarrow$ |  |
| secr                                                |               |  |
| > Responsable du secrétariat général                |               |  |
| > Secrétaire                                        |               |  |
| > Secrétaire administratif / administrative         |               |  |

**Bon à savoir :** il s'agit d'un champ en autocomplétions, la plateforme propose les titres métier comprenant les 3 premières lettres saisies.

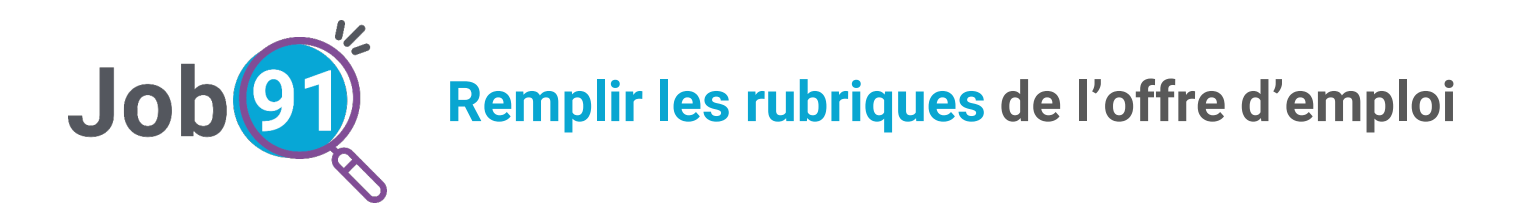

Selon le poste saisi, le **descriptif du poste**, les **missions principales** et les **missions secondaires** liés au métier apparaîtront.

| INFORMATIONS SUR LE POSTE                                                                                                    |                                                                                                    |                                                                                                    |
|----------------------------------------------------------------------------------------------------|----------------------------------------------------------------------------------------------------|----------------------------------------------------------------------------------------------------|
| oste recherché (Saisissez au moins 3 caractères) *                                                                                                    |                                                                                                    |                                                                                                    |
| nfirmier / Infirmière scolaire                                                                                                    |                                                                                                    |                                                                                                    |
| escriptif du poste (modifier les informations ci-dessous selo<br>Réalise le suivi sanitaire de divers publics (scolaires, salariés,)<br>selon la réglementation sociale et les orientations de Santé Publ                                                                                                    | n vos spécificités) *<br>et mène des actions de dépistage et d'éducation à la santé<br>ique.                                                                                                    | Vous pouvez modifier<br>le <b>descriptif</b> pré rempli                                                    |
| 01 / 6000 caractères                                                                                                    |                                                                                                    | du poste                                                                                                   |
| MISSIONS PRINCIPALES * Saisissez un mot clé                                                                                                    |                                                                                                    |                                                                                                    |
| <ul> <li>Déterminer le nombre de visites médicales, le type d'actions de prévention selon le public (élèves, salariés,)</li> <li>Accueillir des patients</li> <li>Planifier des rendez-vous médicaux selon le type d'intervention degré d'urgence</li> <li>Réaliser les tests de contrôle/dépistage, actualiser le dossier de santé de la personne et transmettre les données au médecin de prévention</li> <li>Réaliser les soins infirmiers ou organiser la prise en charge extérieure de la personne (appel services d'urgence, contact fam)</li> </ul> | <ul> <li>Détecter des situations à risques (maltraitance, harcèlement,) et orienter les personnes vers un médecin, psychologue,</li> <li>Proposer un accompagnement à la personne</li> <li>Détecter un cas de maltraitance</li> <li>Concevoir et mettre en place les actions de prévention et d'éducation à la santé</li> <li>Evacuer les déchets spéciaux</li> <li>Entretenir une machine ou un équipement</li> <li>Intretenir des locaux</li> </ul> | Cochez les <b>missions</b><br>qui seront demandées                                                         |
| MISSIONS SECONDAIRES Saisissez un mot clé Analyser un poste de travail Réaliser une enquête épidémiologique et/ou alimentaire Intervenir en cellule de crise/écoute Mettre en place un Projet d'Accueil Individualisé (PAI) Relever des mesures Identifier les facteurs de risques sanitaires ou environnementau                                                                                                    | <ul> <li>Communiquer sur l'activité de son service auprès de sa structure</li> <li>Tenir informée sa structure des nouvelles techniques et réglementations liées à l'activité</li> <li>Mettre en oeuvre un programme de prévention</li> <li>Animer une formation</li> </ul>                                                                                                    | Bon à savoir : le site ut<br>le référentiel métier de l<br>Emploi. Les missions<br>répondent avec les save |

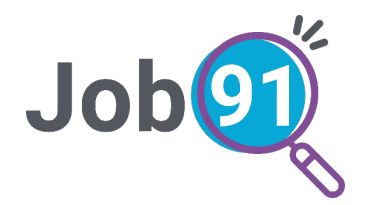

#### **Remplir les rubriques de l'offre d'emploi**

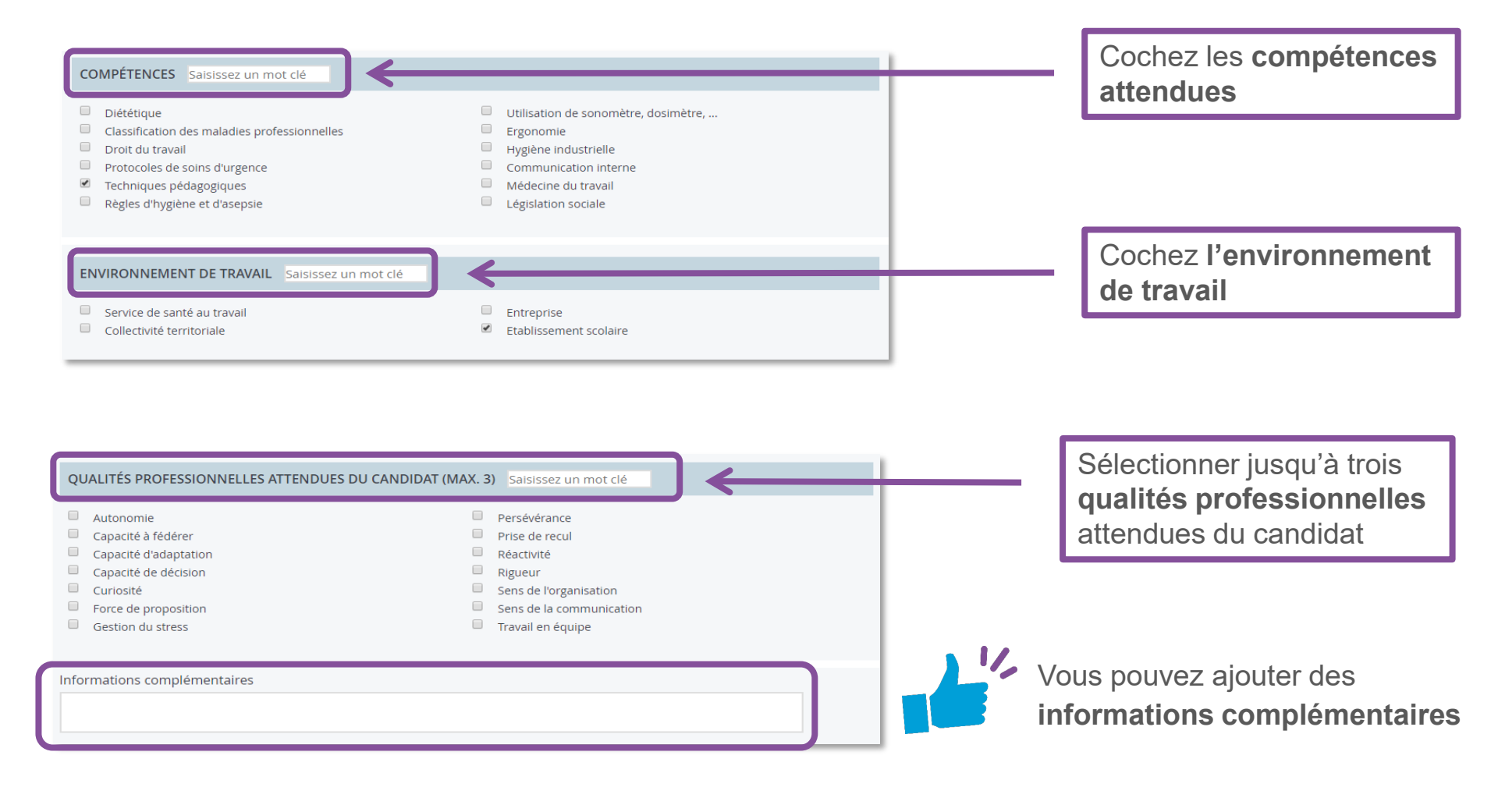

Remplir les rubriques de l'offre d'emploi

Indiquez ensuite :

Job

- le lieu du poste (il peut être identique ou non à l'adresse de votre entreprise),
- le type de contrat et sa durée,
- le nombre de poste à pourvoir
- la date de début,
- le salaire,
- la nécessité ou non d'une expérience professionnelle,
- le niveau de qualification souhaité

| → LIEU DU POSTE                                                                                                    |
|----------------------------------------------------------------------------------------------------|
| <ul> <li>Identique a l'adresse de l'entreprise          <ul> <li>Différent</li> </ul> </li> </ul>                                                          |
| N° 2 Voie/lieu-dit/quartier rue du président                                                                                                    |
| Complément                                                                                                    |
| Code postal * 41000 Ville Blois                                                                                                    |
| → CONTRAT                                                                                                    |
| Type de contrat à durée déterminée                                                                                                    |
| Salaire brut<br>en €     Mensuel     Minimum *     1500     Maximum                                                                                        |
| Nombre de poste(s) à pourvoir * 1 O Dès que possible O Date de début 03/09/2018                                                                            |
| <ul> <li>→ EXPERIENCES</li> <li>Pas de préférence</li> <li>Débutant accepté</li> <li>Expérience exigée</li> <li>Expérience souhaitée</li> <li>*</li> </ul> |
| Qualification Niveau de qualification souhaité                                                                                                    |

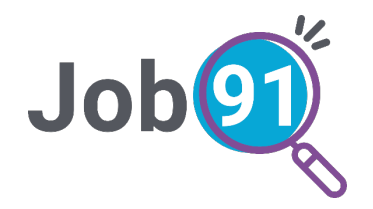

#### **Remplir les rubriques** de l'offre d'emploi

Dans l'onglet « **Informations complémentaires** » vous pouvez indiquer :

- les horaires,
- le **temps de travail** par semaine et le **mode de travail**,
- les diplômes requis,
- la maîtrise de langues étrangères,
- la maîtrise de logiciels,
- la possession du permis de conduire.

| INFORMATIONS COMPL                                  | ÉMENTAIRES                                                                                                    |  |  |  |  |
|-----------------------------------------------------|----------------------------------------------------------------------------------------------------|--|--|--|--|
| → HORAIRES DE TRAV                                  | AIL                                                                                                    |  |  |  |  |
| Début de journée 09:00                              | Image: Organization of the pour sector of the pour sector of the pour se |  |  |  |  |
| Temps de travail par sema                           | aine Heures 30 Minutes                                                                                                    |  |  |  |  |
| Mode de travail                                     | Sélectionnez le mode de travail                                                                                                    |  |  |  |  |
| → DIPLÔMES                                          |                                                                                                    |  |  |  |  |
| Bac+3, Bac+4 ou équivale                            | nt 🖉                                                                                                    |  |  |  |  |
| Dans quel domaine<br>(saisissez 3 caractères)       | Infirmier Kigé                                                                                                    |  |  |  |  |
| Diplôme d'Etat d'infirmier                          |                                                                                                    |  |  |  |  |
| + Ajouter un diplôme                                |                                                                                                    |  |  |  |  |
| → LANGUES                                           |                                                                                                    |  |  |  |  |
| Sélectionnez une langue 🔹 Niveau souhaité 🔹 🗆 Exigé |                                                                                                    |  |  |  |  |
| + Ajouter une langue                                |                                                                                                    |  |  |  |  |
| Niveau en traitement de t                           | exte Sélectionnez un niveau <b>*</b> Niveau en tableur Sélectionnez un niveau <b>*</b>                                                                                                    |  |  |  |  |
| → PERMIS                                            |                                                                                                    |  |  |  |  |
| Sélectionnez le permis                              | 🔲 Exigé                                                                                                    |  |  |  |  |
| + Ajouter un autre permis                           |                                                                                                    |  |  |  |  |
|                                                     |                                                                                                    |  |  |  |  |

Vous pouvez cocher la case « **Exigé** » si le critère est **impératif** 

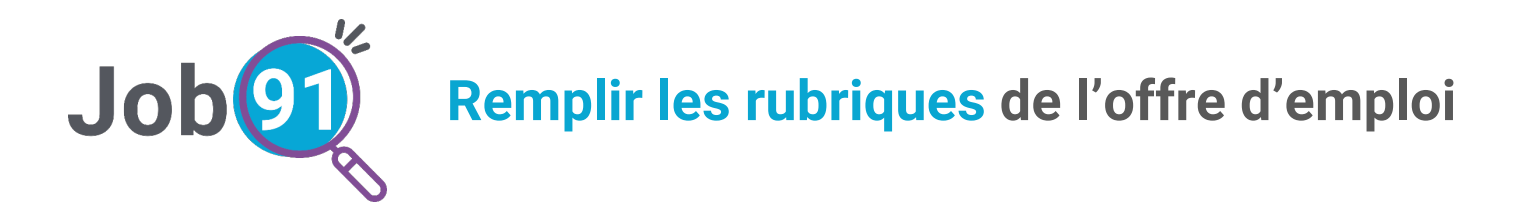

Dans l'onglet « Modalités de diffusion et de contact », vous pouvez :

- indiquer si vous souhaitez masquer ou faire apparaître votre identité ;
- modifier, si vous le souhaitez, les dates prédéfinies de diffusion de l'annonce.

| MODALITÉS DE DIFFUSION ET DE CONTACT                                                               |        |
|----------------------------------------------------------------------------------------------------|--------|
| → MODE DE DIFFUSION                                                                                |        |
| En préservant votre anonymat                                                                       |        |
| DIFFUSION DE L'ANNONCE         Date de début       24/07/2018         Date de fin       22/10/2018 |        |
| Prévisualiser                                                                                      | alider |

Vous pouvez pré-visualiser l'annonce ou la valider en cliquant sur les boutons correspondants

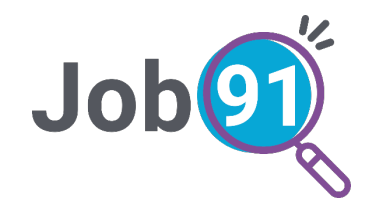

### Suivi des offres d'emploi

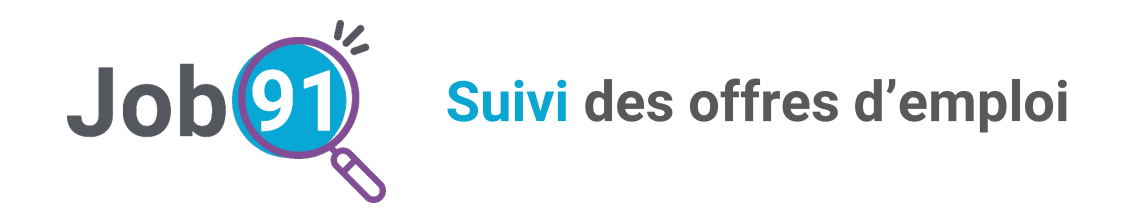

Une fois votre annonce validée, vous avez accès à son suivi dans l'onglet « **Suivre mes annonces** »

|                                                                                                    | Espace recrute                    | urs          |                   |                                                                                                    |   |          |              |    |
|----------------------------------------------------------------------------------------------------|-----------------------------------|--------------|-------------------|----------------------------------------------------------------------------------------------------|---|----------|--------------|----|
| 🖉 Déposer une annonce                                                                                                    | Suivre mes annonces               | ~ 🖱 M        | Ion espace entrep | rises                                                                                                 |   |          |              |    |
| SUIVRE MES AN                                                                                                    | NONCES                            |              |                   |                                                                                                    |   |          |              |    |
| - INFIRMIER / INFIRMI                                                                                                    | RE SCOLAIRE - NEOJOBBIS - A       | RMEL RECRUTE | UR                |                                                                                                    |   |          |              |    |
| Postée le 24 juillet 2018<br>Active jusqu'au : 23 octo<br>Masquer la carte 🔿                                                                                     | bre 2018                          |              |                   | Ŵ                                                                                                    | 4 | l'       |              | Ø) |
| Ces 30 profil(s) c                                                                                                    | orrespondent à vos cr             | itères       |                   |                                                                                                    |   |          |              |    |
| FILTRER VOIR stance stance Skm Comptences Langues Diplôme Mobilité Savoin-être Métiers proches Métier recherché Expérience professionnelle Pétimétre du candidat | Saint-Aubin-<br>desBois<br>Amiliy |              |                   | Sant P<br>Compose<br>20<br>10<br>10<br>10<br>10<br>10<br>10<br>10<br>10<br>10<br>10<br>10<br>10<br>10 |   | Caaville | Coltainville |    |

Une carte apparaît où vous pouvez voir :

- toutes vos offres d'emploi ;
- les bénéficiaires pouvant correspondre au poste.

#### Trois niveaux de profils sont proposés :

- très compatible ;
- approchant ;
- à proximité.

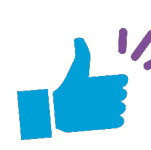

Vous pouvez filtrer et affiner votre recherche selon vos critères et exigences : compétences, diplôme, mobilité, etc.

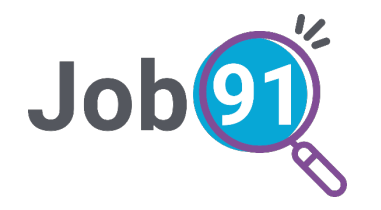

#### Suivi des offres d'emploi

| ■ Menu                                                                       |                   |     | En cliquant sur ce bouton<br>« <b>Afficher les détails</b> », vous           |
|------------------------------------------------------------------------------|-------------------|-----|------------------------------------------------------------------------------|
| Déposer une annonce     Suivre mes annonces      Mon espace entreprises      |                   |     | pouvez visualiser le détail de<br>l'offre d'emploi                           |
| SUIVRE MES ANNONCES                                                          |                   |     |                                                                              |
| Postée le 24 juillet 2018 Active jusqu'au : 23 octobre 2018 Masquer la carte | ŵ & ∕ <b>(≡)%</b> | ←── | vous serez automatiquement<br>redirigé vers le détail de<br>l'offre d'emploi |

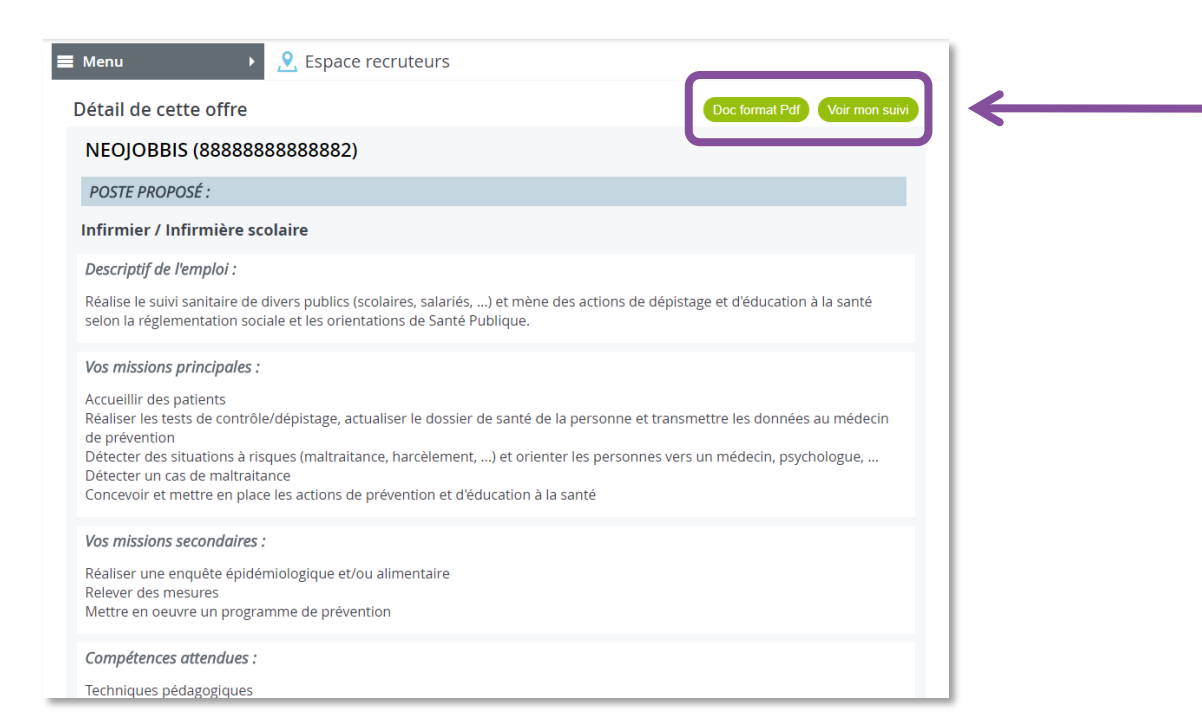

Vous pouvez :

- Télécharger le document au format PDF en cliquant sur « Doc format PDF »
- Retourner à votre suivi en cliquant sur « Voir mon suivi »

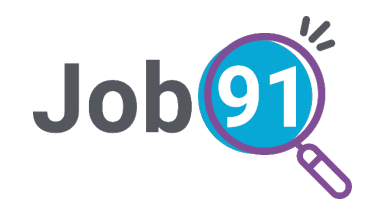

# **Modifier** une offre d'emploi

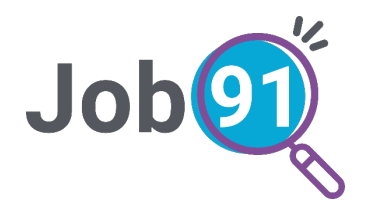

### **Job** Rendre non-visible ou visible une offre d'emploi

| Menu                                                                                                    |             |   |                                                                                                    |
|----------------------------------------------------------------------------------------------------|-------------|---|----------------------------------------------------------------------------------------------------|
| SUIVRE MES ANNONCES                                                                                                    |             |   | En cliquant sur ce bouton,<br>yous pouvez <b>rendre votre offre</b>                                                                    |
| <ul> <li>INFIRMIER / INFIRMIÈRE SCOLAIRE - NEOJOBBIS - ARMEL RECRUTEUR</li> <li>Postée le 24 juillet 2018</li> <li>Active jusqu'au : 23 octobre 2018</li> </ul> | ŵ ?: ∕ ≡ Ø> | ← | <b>invisible</b> sur le site<br>(sans la supprimer)                                                                                    |
| Masquer la carte A                                                                                                    |             |   | <b>Bon à savoir :</b> si un candidat<br>a postulé à votre offre d'emploi,<br>la modification est impossible.<br>Le bouton sera masqué. |

| ■ Menu     → 오 Espace recruteurs                                                                                     |         |          |                                                                     |
|----------------------------------------------------------------------------------------------------|---------|----------|---------------------------------------------------------------------|
| 🖉 Déposer une annonce 🗧 Suivre mes annonces 👻 🏼 Mon espace entreprises                                               |         |          |                                                                     |
| SUIVRE MES ANNONCES                                                                                                  |         |          |                                                                     |
| INFIRMIER / INFIRMIÈRE SCOLAIRE - NEOJOBBIS - ARMEL RECRUTEUR                                                        |         |          | En cliquant sur co bouton                                           |
| <ul> <li>Postée le 24 juillet 2018</li> <li>Active jusqu'au : 23 octobre 2018</li> <li>Masquer la carte ^</li> </ul> | @ 4 / ≡ | <b>~</b> | vous pouvez <b>rendre votre offre</b><br><b>visible</b> sur le site |

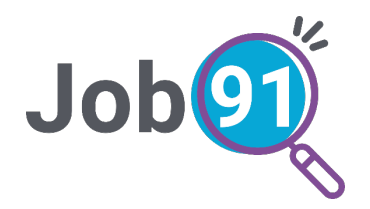

### **Job** Modifier le contenu d'une offre d'emploi

| ■ Menu > 🙎 Espace recruteurs                                                                                                    |                    |      |                                                                          |
|----------------------------------------------------------------------------------------------------|--------------------|------|--------------------------------------------------------------------------|
| 🖉 Déposer une annonce 🗧 Suivre mes annonces 👻 🏻 Mon espace entreprises                                                                                                    |                    |      |                                                                          |
| SUIVRE MES ANNONCES                                                                                                    |                    |      | En cliquant sur ce bouton,                                               |
| INFIRMIER / INFIRMIÈRE SCOLAIRE - NEOJOBBIS - ARMEL RECRUTEUR                                                                                                    |                    |      | offre d'emploi                                                           |
| Postée le 24 juillet 2018     Active jusqu'au - 23 octobre 2018                                                                                                    | 3 🖉 ≡ 🍫            |      |                                                                          |
| Masquer la carte ^                                                                                                    |                    |      | Vous serez automatiquement <b>redirigé vers le formulaire de</b>         |
|                                                                                                    |                    |      | modification d'offre d'emploi                                            |
| Espace recruteurs                                                                                                    |                    |      |                                                                          |
| Déposer une annonce     Suivre mes annonces      Mon espace entreprises                                                                                                    |                    |      |                                                                          |
| Modification de cette offre                                                                                                    | Prévisualiser      | 11/2 | <b>Bon à savoir :</b> si un candidat<br>a postulé à votre offre d'emploi |
| IDENTITÉ DE L'ENTREPRISE                                                                                                    |                    |      | la modification act impossible                                           |
| Sélectionnez l'entreprise *                                                                                                    |                    |      | la modification est impossible.                                          |
| NEOJOBbis (88888888888882)                                                                                                    | Ŧ                  |      | Le bouton sera masqué.                                                   |
| Code SIRET : 88888888888882<br>Nom : NEOJOBbis<br>Adresse : 22 rue christophe colomb - 08270 Wagnon<br>Code NAF : Programmation informatique                                            |                    |      |                                                                          |
| INFORMATIONS SUR LE POSTE                                                                                                    |                    |      |                                                                          |
| Poste recherché (Saisissez au moins 3 caractères) *                                                                                                    |                    |      |                                                                          |
| Infirmier / Infirmière scolaire                                                                                                    |                    |      |                                                                          |
| Descriptif du poste (modifier les informations ci-dessous selon vos spécificités) *                                                                                                    |                    |      |                                                                          |
| Réalise le suivi sanitaire de divers publics (scolaires, salariés,) et mène des actions de dépistage et d'édu<br>selon la réglementation sociale et les orientations de Santé Publique. | ucation à la santé |      |                                                                          |

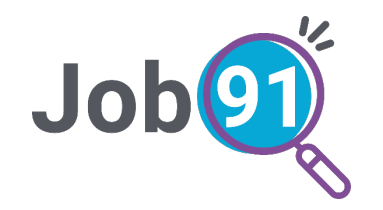

# Duplication d'une offre d'emploi

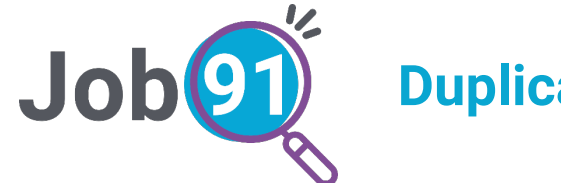

#### **Duplication** d'une offre d'emploi

| = | Menu                                                                                     |          |
|---|------------------------------------------------------------------------------------------|----------|
|   | Déposer une annonce           Suivre mes annonces               Mon espace entreprises   |          |
|   | SUIVRE MES ANNONCES                                                                      |          |
|   | INFIRMIER / INFIRMIÈRE SCOLAIRE - NEOJOBBIS - ARMEL RECRUTEUR                            |          |
|   | <ul> <li>Postée le 24 juillet 2018</li> <li>Active jusqu'au : 23 octobre 2018</li> </ul> | 2) / = Ø |
|   | Masquer la carte ^                                                                       | ↑        |
|   |                                                                                          |          |

Dans le cas où deux postes identiques seraient à pourvoir à deux périodes différentes, vous pouvez dupliquer votre offre d'emploi en cliquant sur ce bouton « Dupliquer ».

Vous n'aurez pas à ressaisir entièrement le formulaire de dépôt d'offre. Vous serez automatiquement **redirigé vers le formulaire de dépôt d'offre d'emploi** 

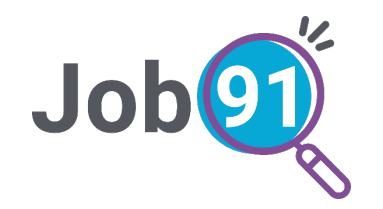

# Suppression d'une offre d'emploi

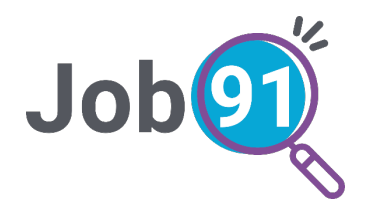

### Modifier le contenu d'une offre d'emploi

| Espace recruteurs                                                                                                    |                                                                                                    |
|----------------------------------------------------------------------------------------------------|----------------------------------------------------------------------------------------------------|
| Déposer une annonce     Suivre mes annonces      Mon espace entreprises                                                                                                    | En cliquant sur ce bouton,                                                                            |
| INFIRMIER / INFIRMIÈRE SCOLAIRE - NEOJOBBIS - ARMEL RECRUTEUR                                                                                                    | offre d'emploi.                                                                                       |
| <ul> <li>Postée le 24 juillet 2018</li> <li>Active jusqu'au : 23 octobre 2018</li> <li>Masquer la carte ^</li> </ul>                                                                                                    | Vous serez automatiquement redirigé vers le formulaire de                                             |
| neojob 👸 🖬 🙆 💠                                                                                                    | clôture d'offre d'emploi                                                                              |
| ■ Menu     Image: Second second second |                                                                                                    |
| Déposer une annonce     Suivre mes annonces      Mon espace entreprises                                                                                                    |                                                                                                    |
| Vous souhaitez clore/annuler cette offre ? Pourquoi clôturez-vous cette offre ? Sélectionnez le motif cl-dessous *                                                                                                    | Lors de la suppression d'une<br>offre, vous êtes invité à <b>cocher</b><br>le motif de cette clôture. |
| <ul> <li>J'ai trouvé LE BON CANDIDAT via le site Neojob</li> <li>J'ai trouvé LE BON CANDIDAT par un autre biais</li> <li>J'ai finalement trouvé LE BON CANDIDAT en interne</li> <li>je n'ai pas trouvé LE BON CANDIDAT</li> </ul>                                                                                                    |                                                                                                    |

**Bon à savoir :** si un candidat a postulé à votre offre d'emploi et que vous ne l'avez pas sélectionné, il sera automatiquement informé que sa candidature n'a pas été retenue.

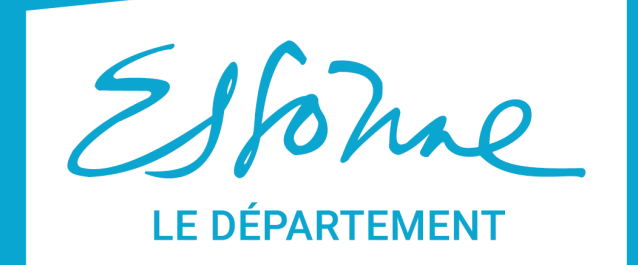

#### - TERRE D'AVENIRS -